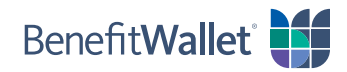

## How to reimburse yourself using the BenefitWallet® member portal

If you made HSA-eligible purchases with your personal funds rather than through your HSA, you can quickly and easily reimburse yourself with the BenefitWallet member portal, either with a paper check or electronic transfer. For an electronic transfer, you will need to know the account and routing numbers for your provider.

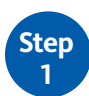

- Log in to the BenefitWallet member portal at www.mybenefitwallet.com and click Reimburse Myself.
- If you need to create a User ID and Password, click *First Time User*.
- If you have forgotten your User ID, click Forgot User ID.

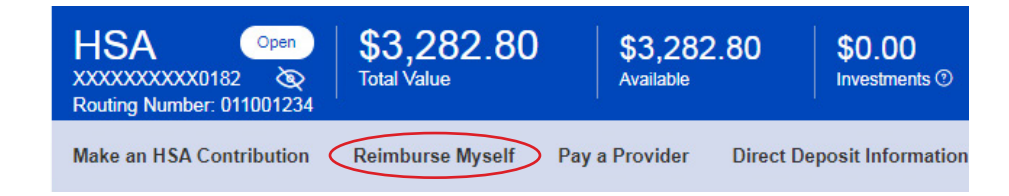

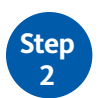

## On the Pay To screen, select the Payment Type, either Electronic Transfer or Paper Check.

## For Electronic Transfer reimbursements:

- · You will need to indicate the bank account where you are depositing the funds.
- If you have not already set up direct deposit to a personal bank account, click **Direct Deposit Information** and follow the prompts. Tip: Have a blank check handy to easily access your bank account and routing numbers.

| Payment Type 🤇 | Electronic Transfer Paper Check |
|----------------|---------------------------------|
| Profile Name   | David                           |
| Account Number | XXXXX6792                       |
|                | Direct Deposit Information      |

## For Paper Check reimbursements:

- If already saved to your profile, your mailing address should populate automatically.
- If not, enter the mailing address for the check to be mailed. This is for one-time use only; to update your mailing address, click your name at the top of the page and then click **My Profile**.

| Payment Type | Electronic Transfe Paper Check                                          |
|--------------|-------------------------------------------------------------------------|
| Address 🔊    | JANE SMITH<br>123 MAIN STREET<br>SPRINGFIELD, MA 01020<br>United States |

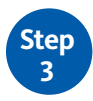

To complete reimbursing yourself, complete the remaining fields on the **Pay To** tab.

- Select **One Time** or **Recurring**.
- Fill in the amount, select the issue date, and add an optional memo or note for the payee (paper check only).
- If you'd like, upload documentation to support your payment by clicking **Upload Documentation**; this is optional.
- Click **Next** and verify the payment information on the screen.
- Click **Submit** to complete the transaction.

| Amount                                  | 60.00                                                                                                    |
|-----------------------------------------|----------------------------------------------------------------------------------------------------|
| Issue Date                              | 04/14/2020                                                                                                    |
|                                         | The Issue Date is the date we begin processing your<br>reimbursement. Please allow 5 to 7 business days for<br>your payment to reach you. |
| Transaction Memo<br>(optional)          | Eye doctor, contacts                                                                                                    |
|                                         | 5 characters remaining                                                                                                    |
| Note to Payee<br>(Prints on check stub) | Contact lenses                                                                                                    |
|                                         | 238 characters remaining                                                                                                    |
| Documentation                           |                                                                                                    |
| Upload Documentation<br>(optional)      | Browse<br>Clear                                                                                                    |